## <u>School Appointments – Parent Instructions (Chinese)</u>

## 预约老师须知:

1. 网址:http://templetonsecondary.schoolappointments.com 或于学校网址点击鏈接:http://templeton.vsb.bc.ca

2. 登记成为用户:点击"Register"按钮,填写网上表格,选定用户名称和密码,然后点击"Register Now"按钮。

3. 在预约系统登记孩子姓名:点击"Add a Student"按钮。登记下一名孩子请点击"Insert Now"按钮。

4. 预约老师:点击学生旁边的"Date"按钮,选择老师姓名和"View Calendars"按钮,如需要同时阅览多位老师的时间表,请使用"Ctrl"或"Command"键。

注:必须知道老师姓名方可预约。

5. 点击老师有空的时间,并点击"Book Appointments",即可储存。

6。如需翻译员协助,可同时于网上预约。先选择老师姓名及会议时间,然后于 同一会议时间加上翻译员。如该时段未能预约翻译员,请于会议当晚到食堂 (Cafeteria)告诉当值学生,以作安排